# 7-inch LCD Touch Screen Module AN970

## **User Manual**

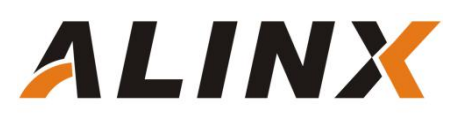

## **Table of Contents**

| Part 1: 7" LCD Touch Screen Module Description           | 3 |
|----------------------------------------------------------|---|
| Part 1.1: AN970 LCD Touch Screen Module Detail Parameter | 3 |
| Part 1.2: AN970 LCD Drive Timing                         | 4 |
| Part 2: Hardware Connection                              | 6 |
| Part 3: 7"LCD Screen Display Experiment                  | 9 |
| Part 4: 50,000 pixel Camera LCD Display Experiment       | 0 |

## Part 1: 7" LCD Touch Screen Module Description

The ALINX 7-inch LCD touch screen module (AN970) is a combination of a 7-inch TFT LCD screen and a capacitive touch screen. The LCD screen adopts the 7-inch TFT LCD screen of Tianma. The model of the LCD screen is TM070RDH13.

The AN970 LCD touch screen module consists of a TFT LCD screen, a capacitive touch screen and a driver board. Figure 1-1 is the AN970 module product photo as below:

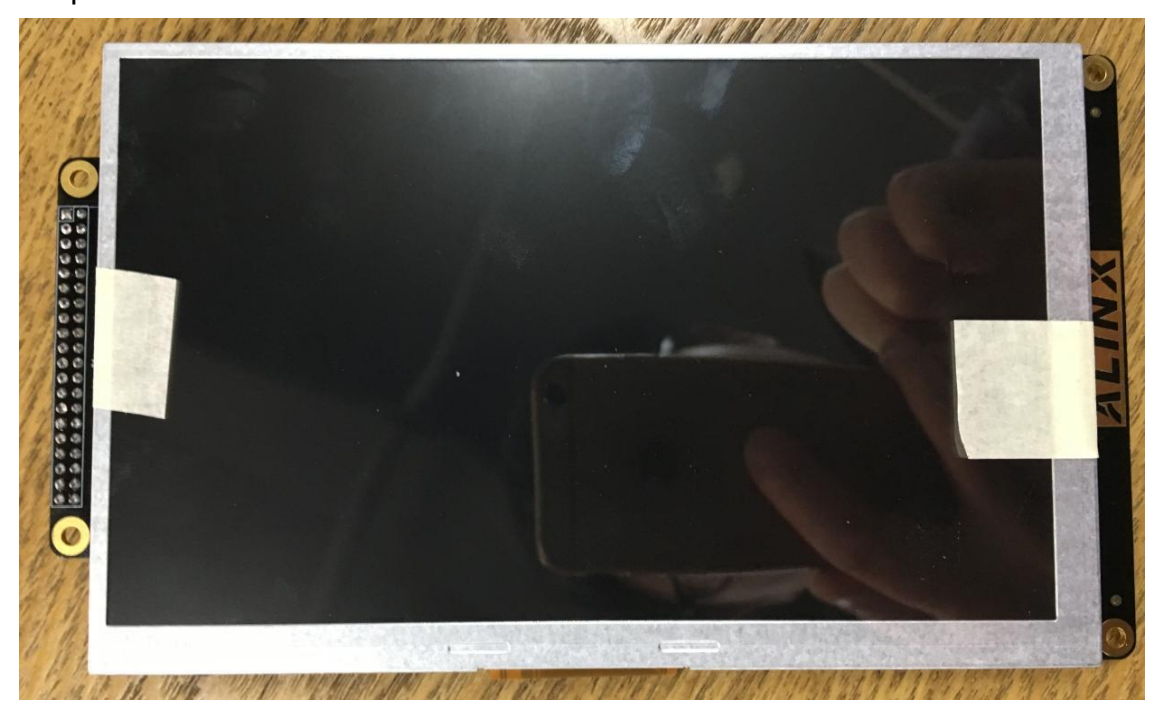

Figure 1-1: AN970 Module Product Photo

## Part 1.1: AN970 LCD Touch Screen Module Detail Parameter

7"LCD display LCD Touch Screen module detail parameter listed:

- > 7"LCD display module size dimension: detailed as Figure 1-2
- LCD screen size: 7.0 inches (diagonal)

- > Display pixels: 800 (horizontal) x 480 (vertical)
- > Color depth: 16.7M colors (RGB 24-bit color)
- Power and power consumption: single power supply 5V, power consumption is 1.8 watts

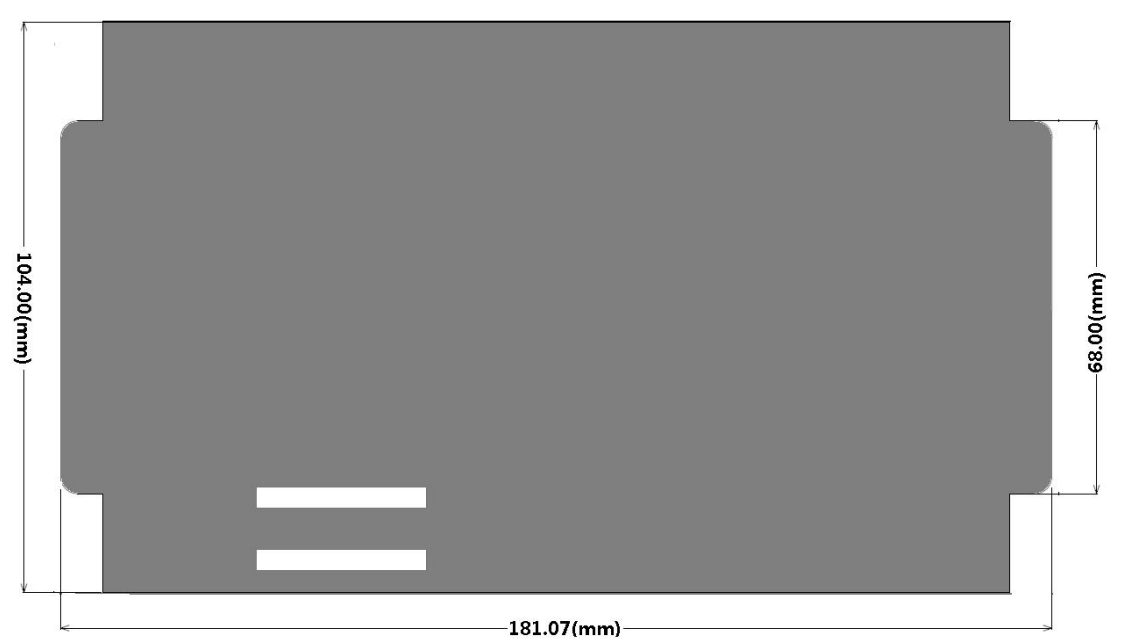

Figure 1-3: AN871 Module Size Dimension

## Part 1.2: AN970 LCD Drive Timing

#### **Horizontal Input Timing**

The LCD screen display mode starts from the top left corner of the screen and is displayed point by point from left to right. Each time a line is displayed, it returns to the start position of the next line on the left side of the screen. During this time, the rows need to be blanked, and at the end of each line, the line sync signal is used for synchronization. There are two ways to drive the LCD, one is HV mode and the other is DE mode, both of which can drive the LCD screen, and the data is sampled on the rising edge of DCLK.

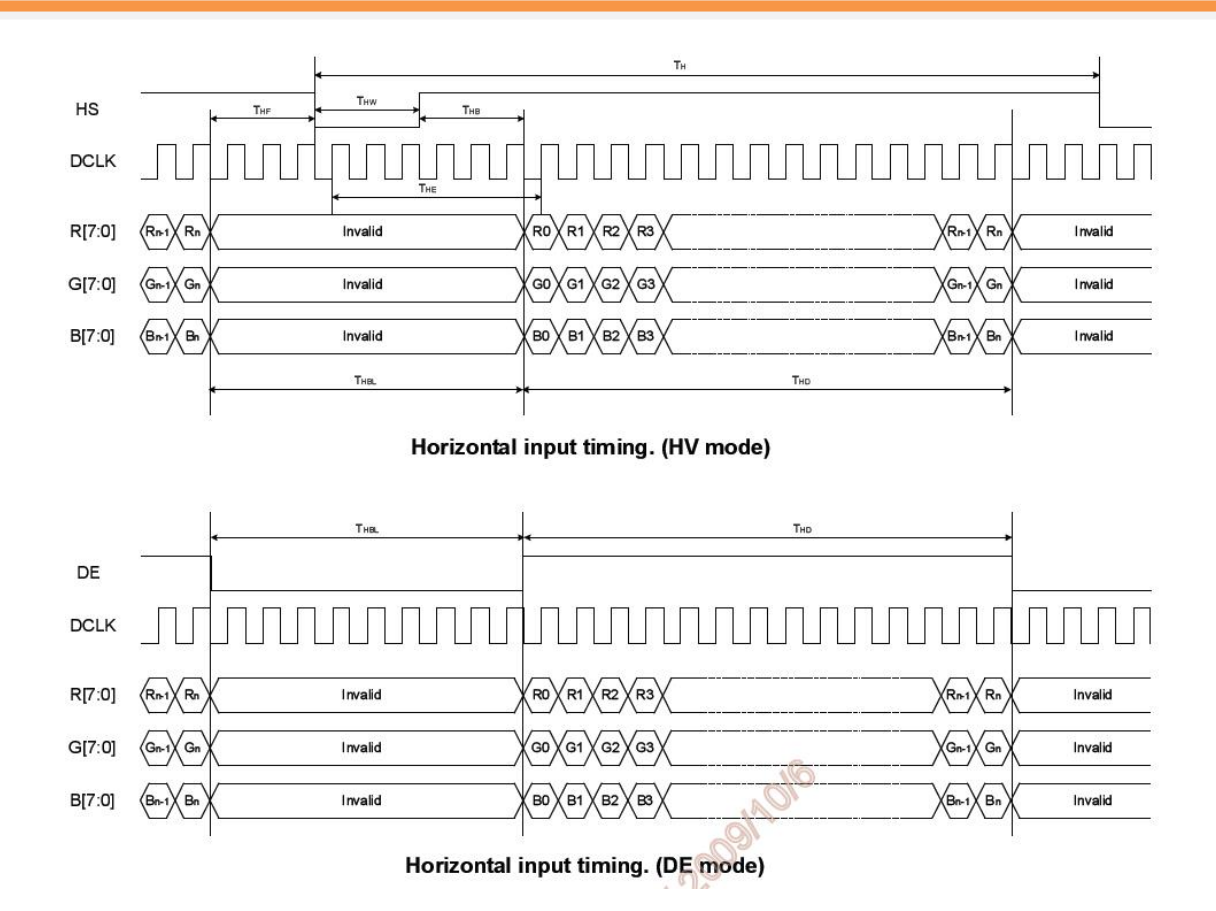

Figure 1-4: Horizontal Input Timing

| Table 1-1 | detailed th | e parameters | s of horizontal | input timing |
|-----------|-------------|--------------|-----------------|--------------|
|-----------|-------------|--------------|-----------------|--------------|

| Iorizontal Input Timing                  |        |                                  | alla |                                  |      |        |
|------------------------------------------|--------|----------------------------------|------|----------------------------------|------|--------|
| Parameter                                | Symbol | Min.                             | Тур. | Max.                             | Unit | Remark |
| DCLK frequency                           | FDCLK  | 25                               | 33   | 40                               | MHz  |        |
| DCLK period                              | TDCLK  | 25                               | 30.3 | 40                               | ns   |        |
| Hsync Period (=THD+THBL)                 | TH     | 889                              | 1056 | 1183                             | DCLK |        |
| Active Area                              | THD    |                                  | 800  |                                  | DCLK |        |
| Horizontal Blanking                      | THBL   | 89                               | 256  | 383                              | DCLK |        |
| Hsync Front Porch                        | THF    | 1                                | 40   |                                  | DCLK |        |
| Delay from Hsync to 1 <sup>st</sup> data | THE    | 88                               | 216  | 343                              | DCLK |        |
| Hsync Pulse Width                        | THW    | 1                                | 128  | 136                              | DCLK |        |
| Hsync Back Porch                         | THB    | T <sub>HE</sub> -T <sub>HW</sub> | 88   | T <sub>HE</sub> -T <sub>HW</sub> | DCLK |        |

Table 1-1: The Parameters of Horizontal Input Timing

## Part 2: Hardware Connection

40-pin 0.1"spacing female header P4, connect directly to the expansion port of the development board with a 40-pin female header, so that the connection is simple and reliable.

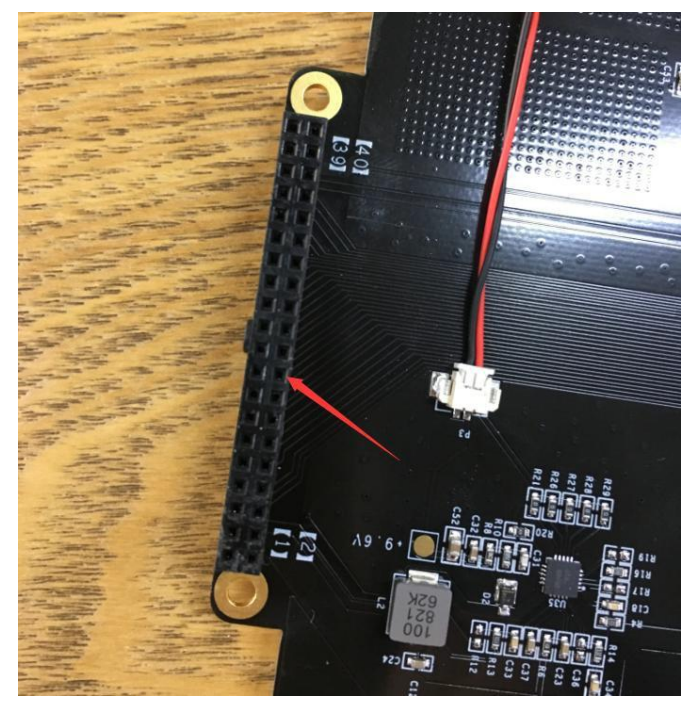

Figure 2-1: The 7-inch LCD Touch Screen Module Connection Interfaces

#### 40-pin female header connection

The signal definition of the female header 40-pin is compatible with the 40-pin expansion port on the ALINX FPGA development board, and can be directly inserted into the development board. The following is a schematic diagram of the hardware connection between the AX301B development board and the 7-inch LCD touch screen module:

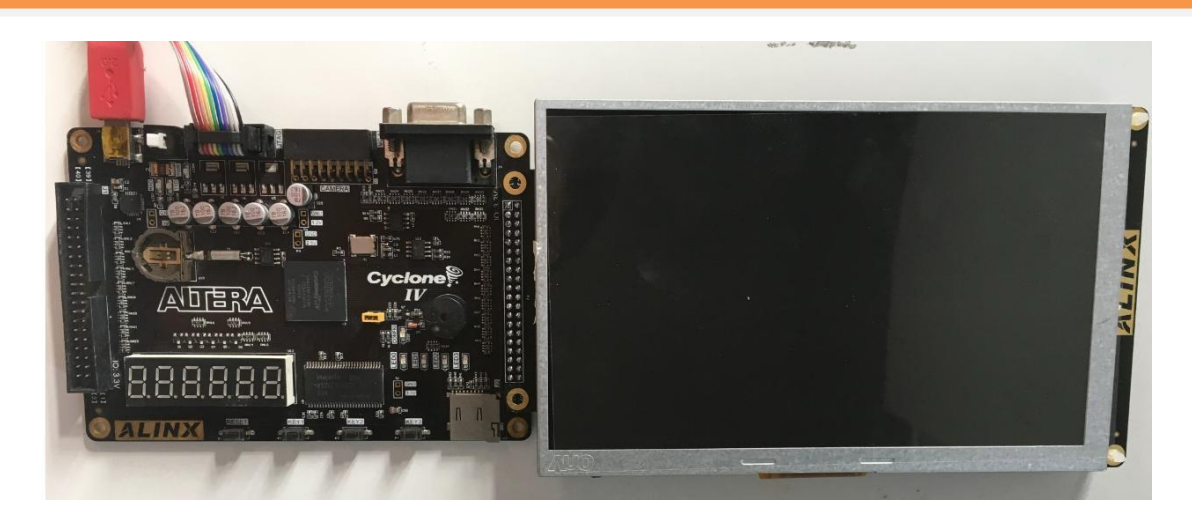

Figure 2-2: Hardware connection

The signal definition of the 40-pin 0.1"spacing female headers on the 7-inch LCD touch screen module is shown in the figure 2-3 and Table 2-1

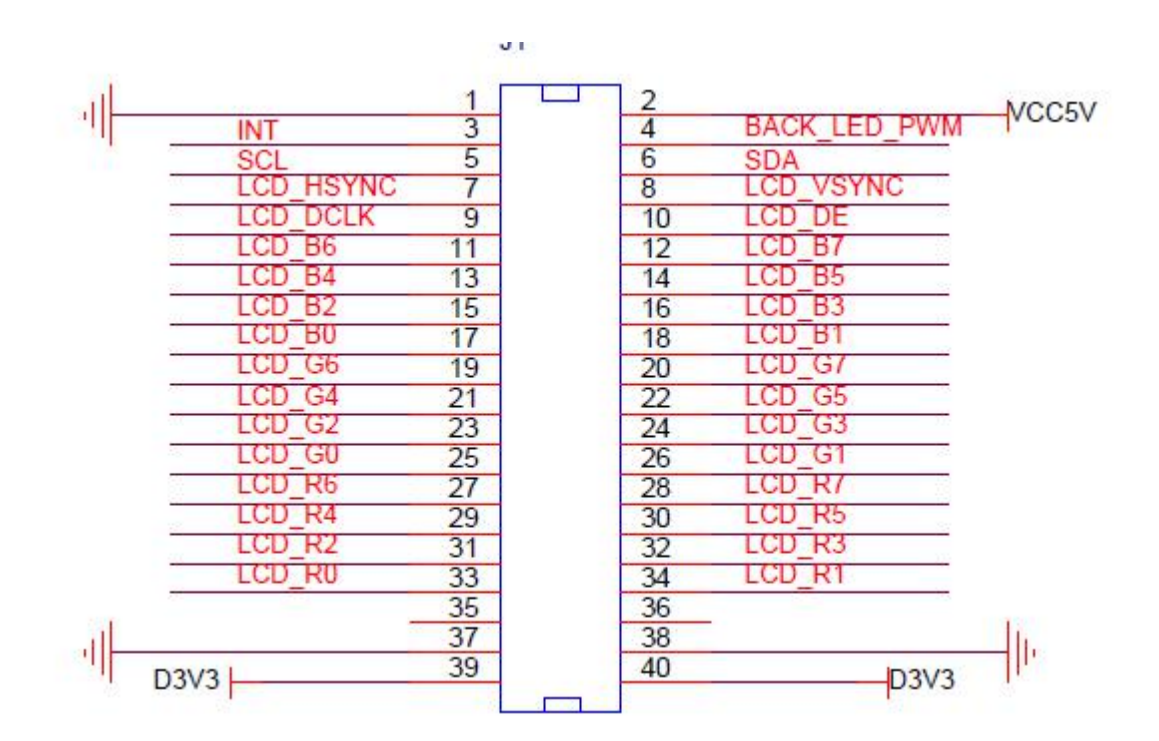

Figure 2-3: The connector on the PCB

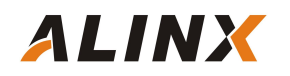

| Pin Name | Pin of | Description        | Pin Name | Pin of | Description          |  |
|----------|--------|--------------------|----------|--------|----------------------|--|
|          | P4     |                    |          | P4     |                      |  |
| GND      | Pin1   | Reference Ground   | VCC5V    | Pin2   | 5V Power Input       |  |
| INIT     | Pin3   | Screen interrupt   | BACK_LE  | Pin4   | Back light PWM       |  |
|          |        |                    | D_PWM    |        | Control              |  |
| SCL      | Pin5   | Screen I2C Clock   | SDA      | Pin6   | Touch I2C Data       |  |
| LCD_HSYN | Pin7   | Horizontal         | LCD_VSY  | Pin8   | Vertical Synchronize |  |
| с        |        | Synchronize        | NC       |        |                      |  |
| LCD_DCLK | Pin9   | Pixel Clock        | LCD_DE   | Pin10  | Date Enable          |  |
| LCD_B6   | Pin11  | Bit 6 of blue data | LCD_B7   | Pin12  | Bit 7 of blue data   |  |
| LCD_B4   | Pin13  | Bit 4 of blue data | LCD_B5   | Pin14  | Bit 5 of blue data   |  |
| LCD_B2   | Pin15  | Bit 2 of blue data | LCD_B3   | Pin16  | Bit 3 of blue data   |  |
| LCD_B0   | Pin17  | Bit 0 of blue data | LCD_B1   | Pin18  | Bit 1 of blue data   |  |
| LCD_G6   | Pin19  | Bit6 of green data | LCD_G7   | Pin20  | Bit 7 of green data  |  |
| LCD_G4   | Pin21  | Bit4 of green data | LCD_G5   | Pin22  | Bit 5 of green data  |  |
| LCD_G2   | Pin23  | Bit2 of green data | LCD_G3   | Pin24  | Bit 3 of green data  |  |
| LCD_G0   | Pin25  | Bit0 of green data | LCD_G1   | Pin26  | Bit 1 of green data  |  |
| LCD_R6   | Pin27  | Bit 6 of red data  | LCD_R7   | Pin28  | Bit 7 of red data    |  |
| LCD_R4   | Pin29  | Bit 4 of red data  | LCD_R5   | Pin30  | Bit 5 of red data    |  |
| LCD_R2   | Pin31  | Bit 2 of red data  | LCD_R3   | Pin32  | Bit 3 of red data    |  |
| LCD_R0   | Pin33  | Bit 0 of red data  | LCD_R1   | Pin34  | Bit 1 of red data    |  |
| LCD_SDA  | Pin35  | LCD screen I2C     | LCD_SCL  | Pin36  | LCD screen I2C       |  |
|          |        | data               |          |        | clock                |  |
| GND      | Pin37  | Reference Ground   | GND      | Pin38  | Reference Ground     |  |
| D3V3     | Pin39  | 3.3V( Reserved )   | D3V3     | Pin40  | 3.3V(Reserved)       |  |

Table 2-1: Signal Definition of the 40-pin female header

## Part 3: 7"LCD Screen Display Experiment

The experiment takes the AX301B FPGA development board as an example. After the 7"LCD touch screen module and the AX301B FPGA development board are connected, use the Quartus 17.1 software to open the example project of the lcd\_test we provide.

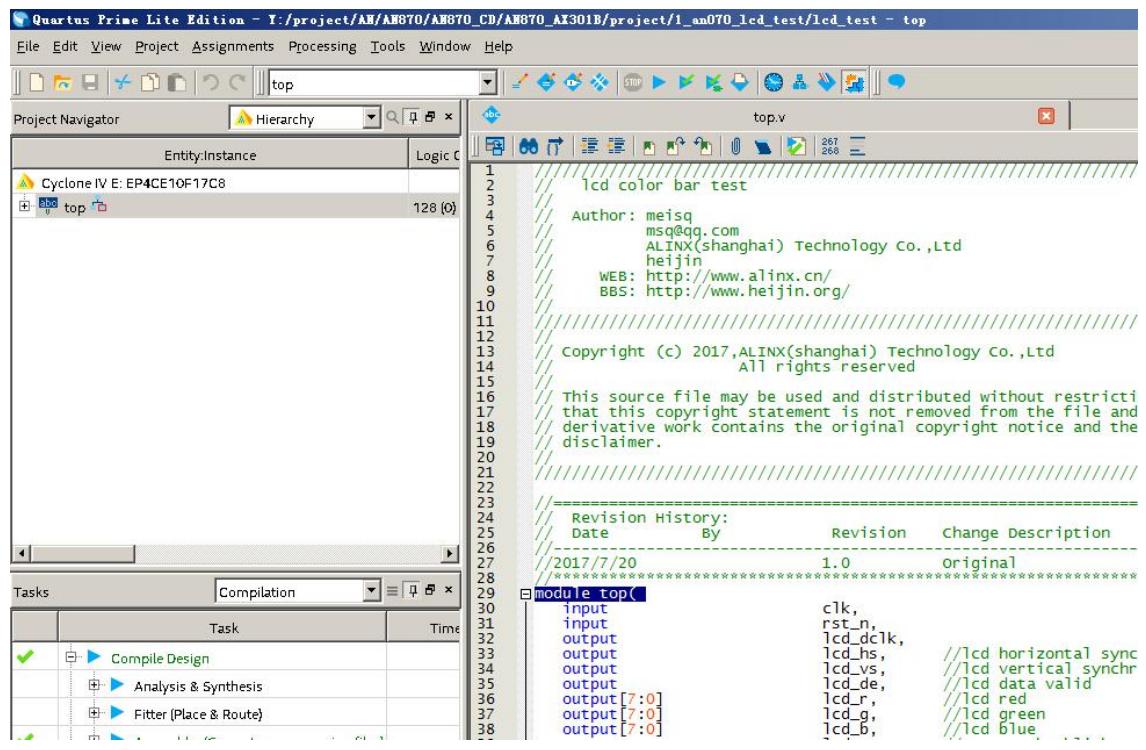

Figure 3-1: Example Project of the lcd\_test we provide

Download the lcd\_test.sof file to the development board and you will see the LCD screen displaying the color bar image.

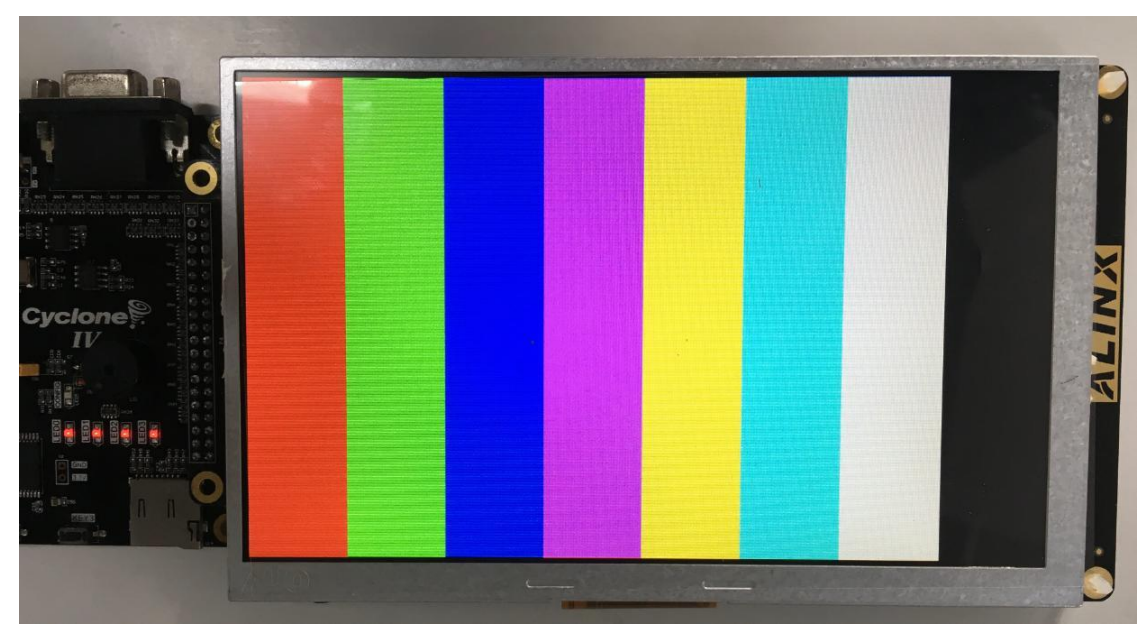

Figure 3-2: LCD Display Color Bar Image

## Part 4: 50,000 pixel Camera LCD Display Experiment

This experiment demonstrates the video image of OV5640 on the 7-inch LCD screen with ALINX 7-inch LCD touch screen module. In the experiment, the AX301B development board is taken as an example, and the 8000\*480 pixel video image of the OV5640 is output to the LCD for display.

Insert the OV5640 camera module into the Camera interface of the FPGA development board, and then connect the FPGA development board and the 7-inch LCD display module. Figure 4-1 detailed the connection of the AX301B development board.

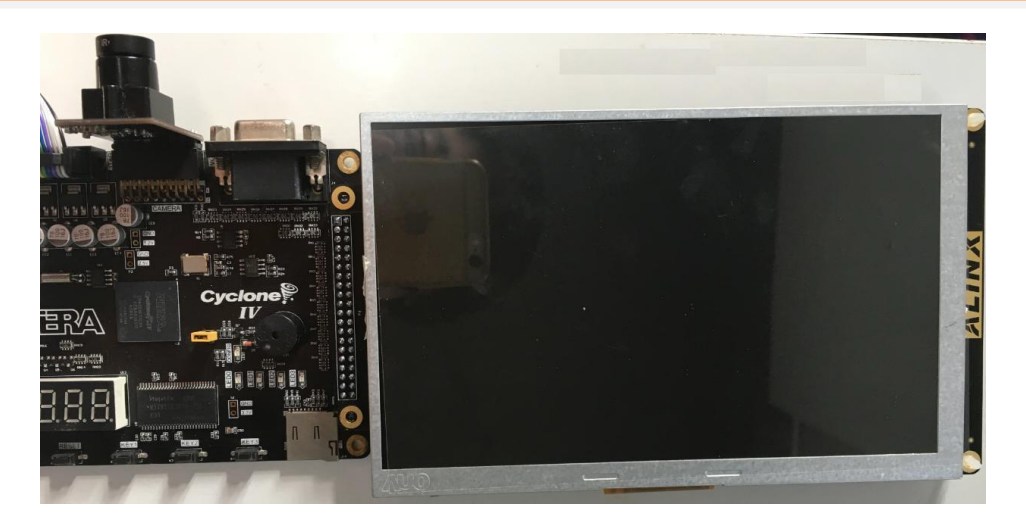

Figure 4-1: AX301B Camera LCD Display Experiment

Open the test project **sdram\_ov5640\_vga.qpf** in the directory of **sdram\_ov7670\_rgb\_lcd\_800480** provided by Quartus software.

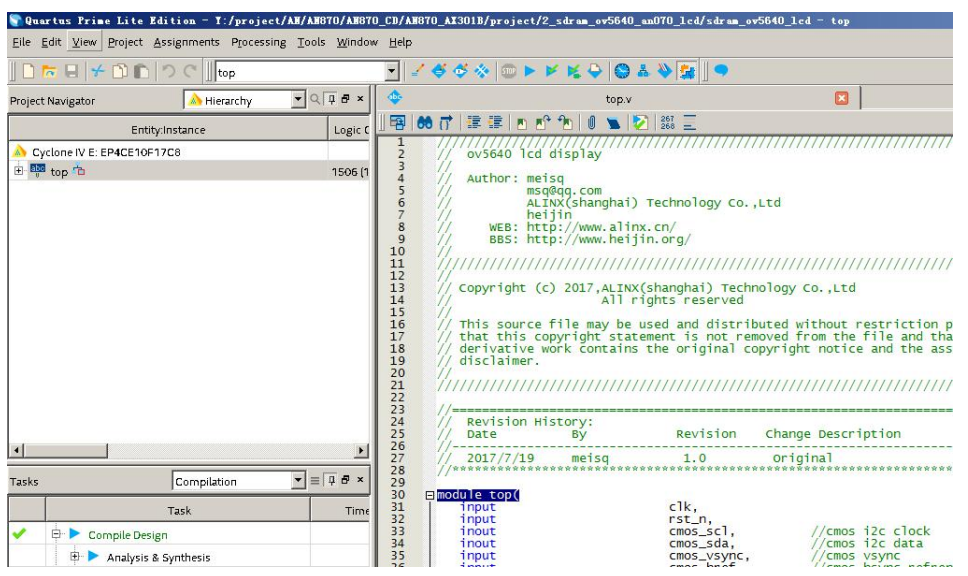

Figure 4-2: A test project sdram\_ov5640\_vga.qpf

Download the **sdram\_ov5640\_vga.sof** file to the FPGA development board, we can see the video image of the ov5640 camera on the LCD screen. Detail as Figure 4-3.

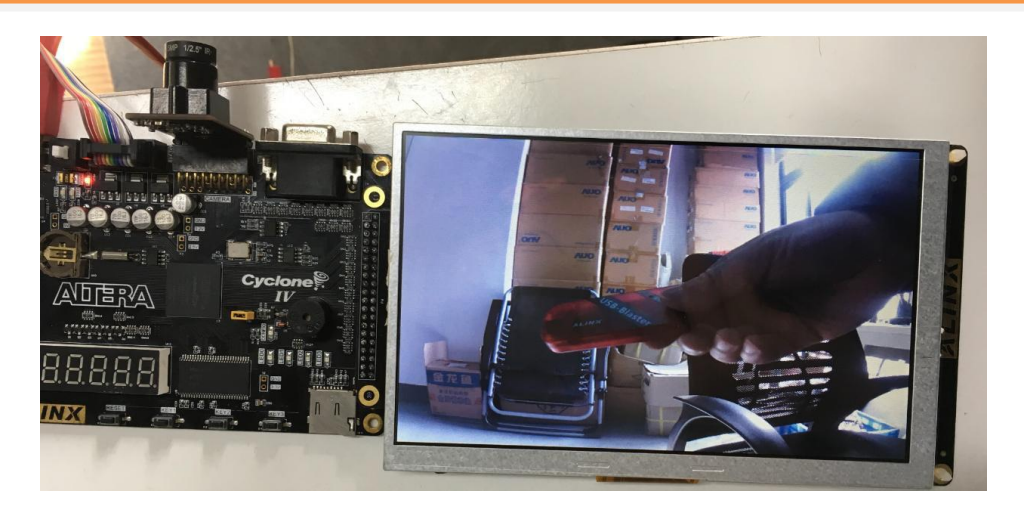

Figure 4-3: OV5640 video image LCD display effect